CYBER THREAT ANALYSIS

# REvil - Sodinokibi

Analisi tecnica e Threat Intelligence report

Analisi a cura di: Gianfranco Tonello Michele Zuin Federico Girotto

CTA-2019-06-24 Last revision: 2019-07-17

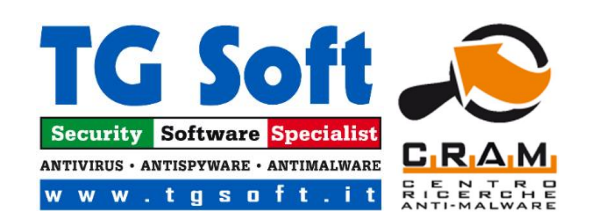

# Sommario

| Introduzione                              |
|-------------------------------------------|
| Vettore d'infezione                       |
| Analisi ransomware Sodinokibi             |
| Calcolo delle chiavi private e pubbliche  |
| Struttura dati sk_key12                   |
| Struttura dati 0_key 13                   |
| Chiave di registro "rnd_ext"              |
| Chiave di registro "stat" 14              |
| Istruzioni del riscatto                   |
| Termina Processi e Cancella Shadow Copy15 |
| Wipe                                      |
| Cifratura dei file                        |
| Immagine del desktop                      |
| Server C2                                 |
| Pagamento riscatto                        |
| Come avviene la decifratura               |
| Versioni                                  |
| Versione 1.2                              |
| Versione 1.3 23                           |
| Telemetria25                              |
| Conclusioni                               |
| IOC                                       |

# Introduzione

Il ransomware Sodinokibi, conosciuto anche con il nome di REvil, ha fatto la sua prima apparizione nel mese di aprile 2019, dove sfruttava una particolare vulnerabilità di Oracle WebLogic Server per diffondersi.

Il C.R.A.M. (Centro di Ricerca Anti-Malware) di TG Soft ha analizzato negli ultimi mesi l'evoluzione di questo ransomware.

In Italia la sua prima apparizione risale al 24 maggio 2019 con un attacco RDP, come abbiamo segnalato nel tweet del 28 maggio 2019:

Gli autori del ransomware Sodinokibi, anche se sono alle prime versioni della loro creazione, sembrano avere una lunga esperienza nella creazione di questa tipologia di progetto criminale.

Alcuni ricercatori hanno individuato delle similitudine con il ransomware GandCrab, quest'ultimo ha pubblicato ufficialmente a inizio giugno la chiusura del progetto. Sembrerebbe che il candidato a occupare il vuoto lasciato dal GandCrab sia proprio il ransomware Sodinokibi.

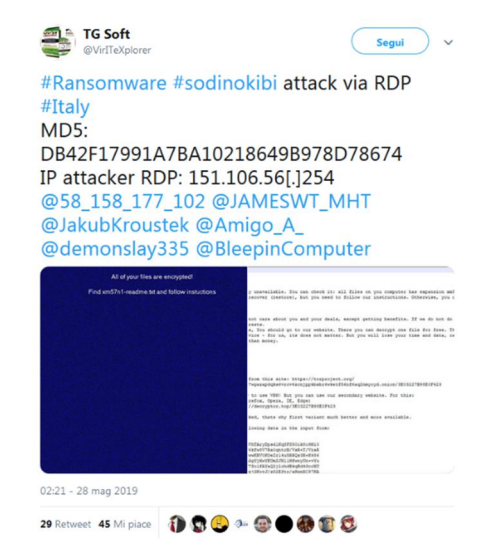

# Vettore d'infezione

Il ransomware Sodinokibi usa diverse metodologie per diffondersi:

- Vulnerabilità di Oracle WebLogic Server
- Attacco RDP
- Campagne di Malspam
- Watering hole
- Uso Exploit kit e malvertising

In Italia abbiamo osservato diverse tipologie di diffusione implementate dal ransomware. A parte la vulnerabilità di Oracle WebLogic Server, le altre metodologie elencate sopra sono state riscontrate infezioni in Italia.

Il primo attacco che abbiamo registrato risale al 24 maggio 2019, in questo caso il ransomware Sodinokibi si diffondeva attraverso un attacco RDP. L'attacco via RDP, eseguendo un brute force sulle credenziali, è già stato utilizzato da altri ransomware come il Dharma.

Interessante notare che l'IP utilizzato dall'attaccante per accedere via RDP era 151.106.56[.]254, questo stesso IP è stato individuato in altri attacchi RDP nel mese di giugno 2019.

Altri attacchi che abbiamo individuato sono avvenuti attraverso campagne di malspam nel mese di giugno. Queste campagne avevano come tema:

- Booking.com
- DHL

Il tema di "Booking.com" nel mese estivo è molto azzeccato visto l'avvicinarsi delle vacanze, questo può indurre molte persone ad aprire l'allegato infetto.

Nelle figure sottostanti possiamo vedere le due campagne di malspam del Sodinokibi.

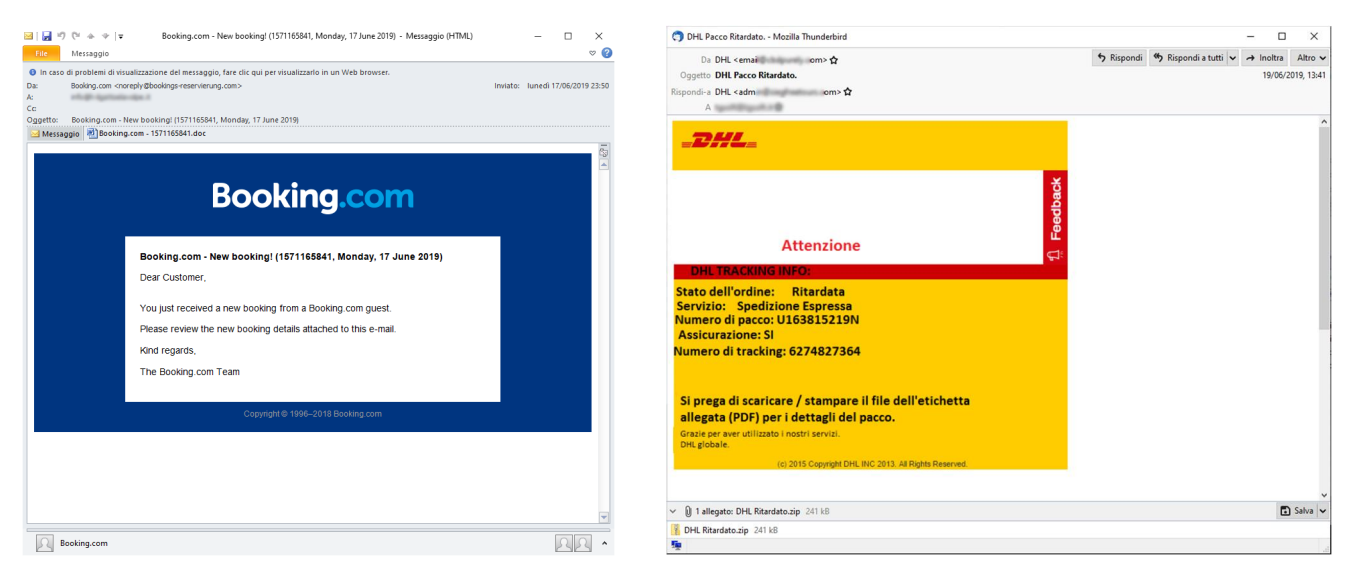

In Italia abbiamo avuto il primo caso di watering hole sul sito "winrar.it" del distributore italiano di WinRar. Dal pomeriggio fino a tarda sera del 19 giugno 2019 veniva scaricato un file infetto dal ransomware Sodinokibi al posto del setup di WinRar.

Nel 2016 il sito di "winrar.it" era già stato colpito dall'APT StrongPity, anche in questo caso stiamo parlando di attacco watering hole, dove il setup di WinRar era stato modificato in modo da contenere oltre al programma di installazione il malware spia StrongPity.

Se nel 2016 l'attacco a "winrar.it" era avvenuto da un gruppo professionista di Cyber-spionaggio, nell'attacco del 2019 si sono limitati a sostituire il setup di WinRar con Sodinokibi. Chi ha prelevato nel pomeriggio del 19 giugno WinRar, poteva accorgersi immediatamente che nel file scaricato qualcosa non andava bene, infatti le icone del file scaricato non sono quelle di WinRar ma di un cerchio rosso sbarrato o di un pupazzo di neve, come possiamo vedere in figura:

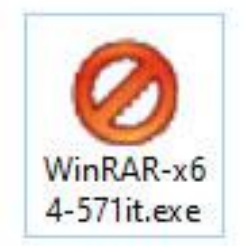

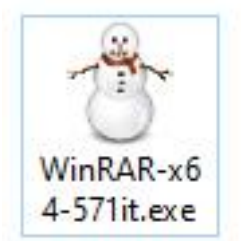

Inoltre l'esecuzione del file non comportava l'installazione di WinRar, come invece era successo con StrongPity.

Chi ha eseguito l'attacco di watering hole a winrar.it ha sfruttato in malo modo l'occasione.

Altri casi di diffusione in Italia del Sodinokibi sono stati osservati attraverso attacchi di malvertising in data 7 giugno 2019.

Gli autori del Sodinokibi sembrano essere molto attivi nella diffusione della loro creazione.

# Analisi ransomware Sodinokibi

Vediamo quindi l'analisi tecnica riferita alla versione 1.1 di Sodinokibi.

Quando viene eseguito un file infetto da Sodinokibi, il ransomware per prima cosa crea un mutex differente per ogni build, come ad esempio:

#### Global\D382D713-AA87-457D-DDD3-C3DDD8DFBC96

A questo punto viene decifrato con RC4 una sezione del file, che contiene la configurazione del malware strutturata in questo modo:

```
{
    "pk": "",
    "pid": "",
    "sub": "",
    "dbg": ,
    "fast": ,
    "wipe": ,
    "wht": {
        "fld": [],
        "fls": [],
        "ext": []
    },
    "wfld": [],
    "prc": [],
    "dmn": "",
    "net": ,
    "nbody": "",
    "nname": "",
    "exp":
    "img": ""
```

Nella seguente tabella vediamo la descrizione dei campi:

| Campo      | Descrizione                                                 |
|------------|-------------------------------------------------------------|
| pk         | Chiave pubblica in base64                                   |
| pid        | Identificatore distributore                                 |
| sub        | Identificatore sottoscrizione                               |
| dbg        | Debug: true/false                                           |
| fast       | True/False                                                  |
| wipe       | True/False                                                  |
| wht -> fld | Esclusione cartelle                                         |
| wht -> fls | Esclusione files                                            |
| wht -> ext | Esclusione in base alle estensioni                          |
| wfld       | Wipe folder                                                 |
| prc        | Processi da terminare                                       |
| dmn        | Domini C2                                                   |
| net        | Cifratura dei file nella rete: true/false                   |
| nbody      | Istruzioni del riscatto                                     |
| nname      | {EXT}-readme.txt (dove EXT è l'estensione del file cifrato) |
| exp        | Exploit True/False                                          |
| img        | Immagine del desktop con alert della cifratura              |

Se il campo "exp" è "true" allora viene eseguita una shellcode a 32 o 64 bit con l'exploit CVE-2018-8453 per l'elevazione dei privilegi.

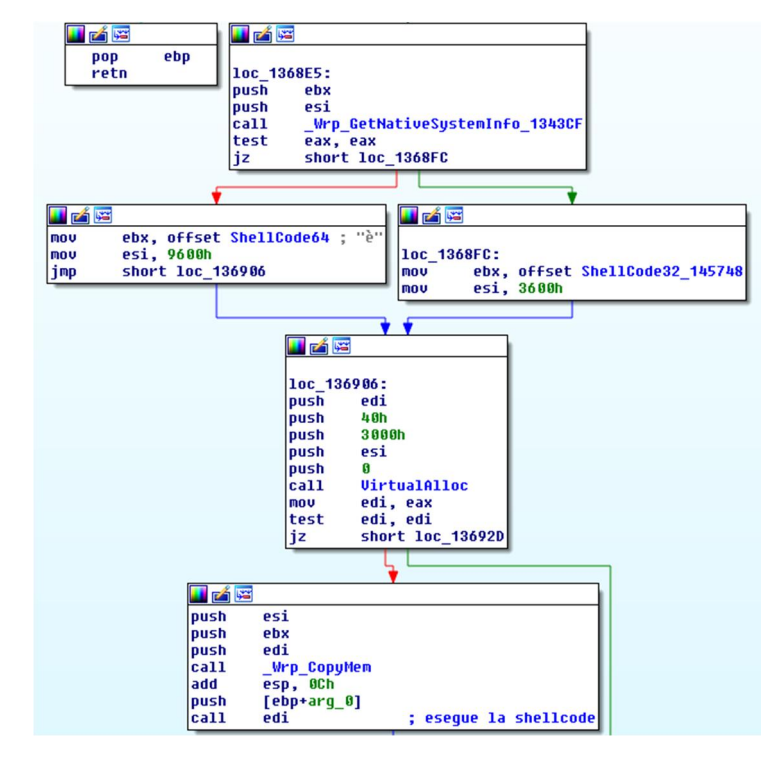

Il passo successivo è la creazione della chiave di registro **REcfg** se non già presente:

HKEY\_LOCAL\_MACHINE\SOFTWARE\recfg

Se non dispone delle autorizzazioni sufficienti, la chiave viene creata in HKEY\_CURRENT\_USER.

All'interno di **REcfg** vengono creati i seguenti valori:

- pk\_key
- sk\_key
- 0 key
- rnd\_ext
- stat

#### Calcolo delle chiavi private e pubbliche

A questo punto vengono calcolate le chiavi private e pubbliche, come possiamo vedere in figura:

```
🚺 🚄 🖼
loc_132388:
lea
          eax, [ebp+var_88]
push
          offset pk_key_1405A0
push
          eax
.
call
           Calcola Key Privata Pubblica 1355B8 ; Calcola Key Privata Pubblica (pKeyPrivata, pKeyPubblica)
          20h
push
          eux ; ebx = 20h
eax, [ebp+var_4]
[ebn+var_62
pop
lea
          [ebp+var_C], ebx ; 20h
mov
push
          eax
.
push
          ebx
                                 ebx = 20h
.
lea
          eax, [ebp+var_88]
push
          eax
          offset pk_config__14D580
sub_13597B ; pBuff_H
.
push
                              ; pBuff_Key = (key, buffer IN, size IN, size out)
; buffer output per sk_key
call
mov
          edi, eax
          eax, [ebp+var_8]
1ea
DUSH
          eax
push
          ebx
lea
          eax, [ebp+var_88]
push
          eax
          conffset unk_14C020 ; master key pubblica
sub_13597B ; pBuff_Key = (key, buffer IN, size IN, size out)
esi, eax ; buffer output 0_key
push
call
mov
          eax, [ebp+var_88]
lea
push
          ebx
.
push
          eax
call
           _Wrp_ZeroMemory_135966
          esp, 30h
edi, edi
loc_1324F4
add
test
jz
```

Le chiavi private e pubbliche vengono calcolate in questo modo:

| 🛄 🛃 🖼                                                                                                    |                                                                                                    |  |  |  |  |  |  |
|----------------------------------------------------------------------------------------------------|----------------------------------------------------------------------------------------------------|--|--|--|--|--|--|
| <pre>; Calcola_Key_Privata_Pubblica (pKeyPrivata, pKeyPubblica)<br/>; Attributes: bp-based frame<br/>_Calcola_Key_Privata_Pubblica_1355B8 proc near<br/>arg_0= dword ptr 8<br/>arg_4= dword ptr 0Ch<br/>push ebp<br/>mov ebp, esp<br/>push [ebp+arg_0] ; key privata<br/>call _Calcola_NumeroRandom_20h_13560B<br/>pop ecx<br/>test eax, eax<br/>jnz short loc 1355CA ; key pubblica</pre> |                                                                                                    |  |  |  |  |  |  |
|                                                                                                    |                                                                                                    |  |  |  |  |  |  |
|                                                                                                    |                                                                                                    |  |  |  |  |  |  |
| pop ebp<br>retn                                                                                                    | <pre>loc_1355CA:<br/>push [ebp+arg_4] ; key pubblica<br/>push [ebp+arg_0] ; key privata<br/>call sub_1355DC ; (pKeyPrivata, pKeyPubblica)<br/>pop ecx<br/>xor eax, eax<br/>pop ecx<br/>inc eax<br/>pop ebp<br/>retn<br/>_Calcola_Key_Privata_Pubblica_1355B8 endp</pre> |  |  |  |  |  |  |

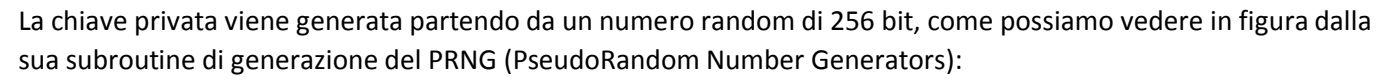

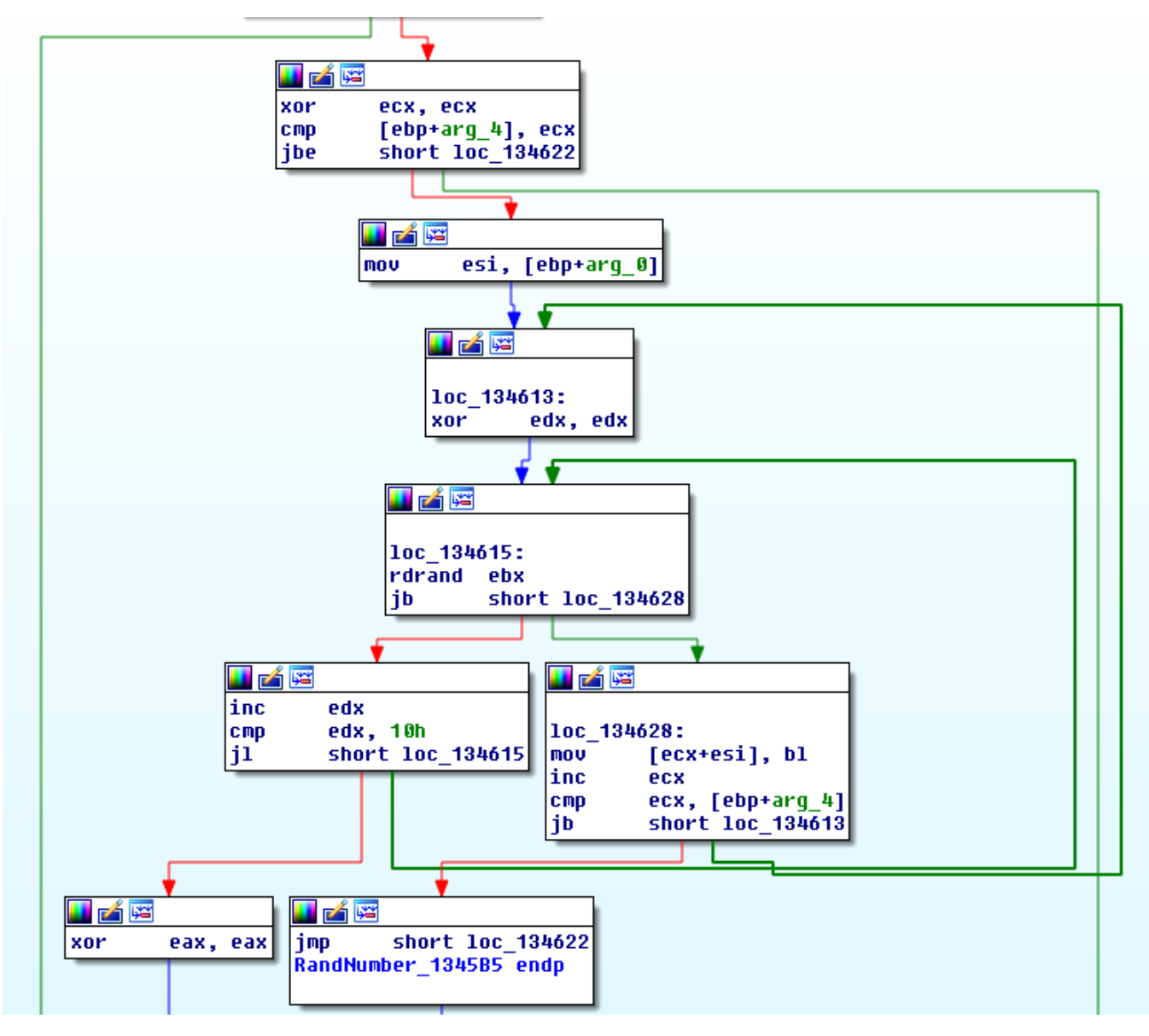

La funzione per la generazione del PRNG utilizza l'hardware Intel Ivy Bridge, basato sulle linee guide del NIST's SP 800-90, attraverso la chiamata dell'istruzione assembly **rdrand.** 

Il numero random generato, prima che diventi la chiave privata, viene elaborato in questo modo:

| 📕 🔏 🖼 |                      |
|-------|----------------------|
| mov   | al, [esi+1Fh]        |
| and   | byte ptr [esi], OF8h |
| and   | al, 3Fh              |
| or    | al, 40h              |
| mov   | [esi+1Fh], al        |
| xor   | eax, eax             |
| inc   | eax                  |

A questo punto viene generata la chiave pubblica a partire dalla chiave privata. La coppia di chiavi (privata e pubblica) è generata attraverso il metodo delle curve crittografiche ellittiche ECC (Elliptic Curve Cryptography).

Sia la chiave privata sia la chiave pubblica sono 2 numeri a 256 bit che individuano 2 punti nella curva ellittica.

Lo scambio delle chiavi avviene con il metodo chiamato "Elliptic Curve Diffie-Hellman" (ECDH), dove:

# $d_A P_B = d_B P_A$

Sia G un punto fisso della curva, dove:

- d<sub>A</sub> = key privata di A (numero segreto casuale)
- $P_A = G^* d_A$  = key pubblica di A (il punto G è moltiplicato da  $d_A$ )
- d<sub>B</sub> = key privata di B (numero segreto casuale)
- $P_B = G^* d_B = \text{key pubblica di B}$

Sodinokibi usa la curva ellittica "Curve25519" con G={9}, sviluppata da Dan Bernestein, come supposto nel tweet di Eric Klonowski (@noblebarstool).

Ora che Sodinokibi ha generato in memoria la coppia ECC di chiavi privata e pubblica che chiameremo rispettivamente dk\_key e pk\_key, la chiave pubblica viene memorizzata nel chiave di registro recfg all'interno di pk\_key:

HKEY\_LOCAL\_MACHINE\SOFTWARE\recfg

[pk\_key] = Chiave pubblica

#### Struttura dati sk\_key

A questo punto viene generata la struttura dati sk\_key, attraverso la chiamata alla subroutine Sub\_13597B:

pBuff\_sk\_key = Sub\_13597B (key\_pubblica\_json, key\_privata, size IN, size out)

Lo scopo di Sub\_13597B è quello di cifrare la chiave privata generata all'interno della struttura dati sk\_key.

La Sub\_13597B prende in input 4 parametri:

- key\_pubblica\_json: chiave pubblica "pk" all'interno della sezione di configurazione in json
- key\_privata: chiave privata generata "dk"
- size IN: dimensione della chiave privata "dk"
- size out: dimensione della struttura sk\_key

La subroutine Sub\_13597B esegue i seguenti passi:

- Alloca un buffer da 0x58 byte e copia dall'offset 0x4 la chiave privata (*dk\_key*) "key\_privata"
- Calcola una nuova coppia di chiavi ECC privata (*dk\_new*) e pubblica (*pk\_new*)
- Calcola <u>dk\_new\*pk -> shared\_key\_new</u> (dove <u>pk</u> è la chiave pubblica della sezione di configurazione in json) e il risultato viene "hashato" con SHA-3.
- Calcola un numero casuale di 16 byte -> random\_16 che verrà utilizzato come IV (vettore di inizializzazione per AES)
- Cifra il buffer allocato da 0 a 0x24 con AES-256 CTR attraverso il vettore di inizializzazione IV e SHA-3 (*shared\_key\_new*)
- 6. Copia nel buffer allocato all'offset 0x24 la chiave pubblica *pk\_new*
- Copia nel buffer allocato all'offset 0x44 il numero casuale random\_16
- 8. Calcola il CRC32 del buffer allocato da 0 a 0x24 e salva il risultato all'offset 0x54

La subroutine Sub\_13597B restituisce il puntatore al buffer allocato di 0x58 byte della struttura dati sk\_key.

La struttura dati sk\_key, che vediamo nella figura a destra, verrà memorizzata nel registro sotto l'omonima voce.

Nella figura sottostante possiamo vedere la chiamata ad AES-256 in modalità CTR:

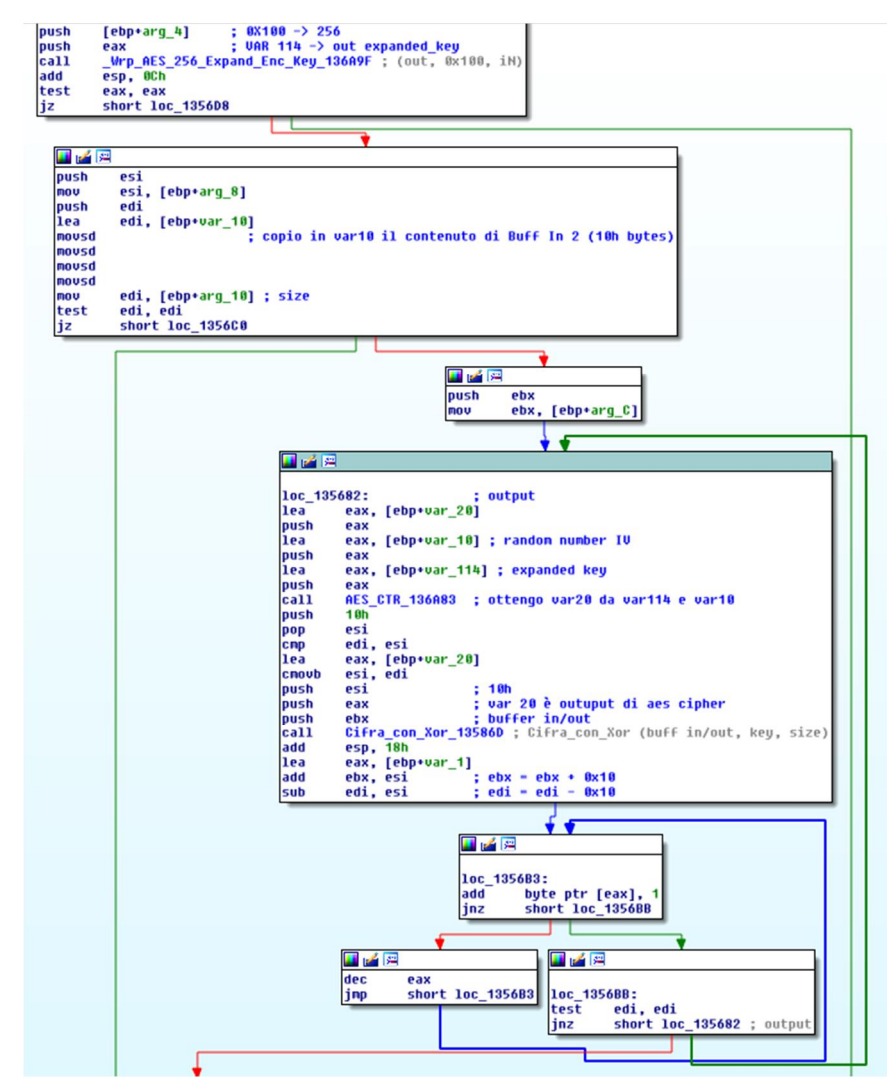

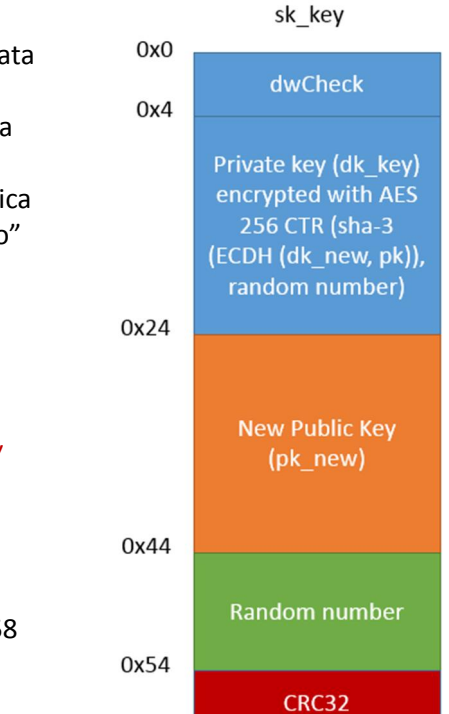

0x58

AES CTR segue il seguente schema:

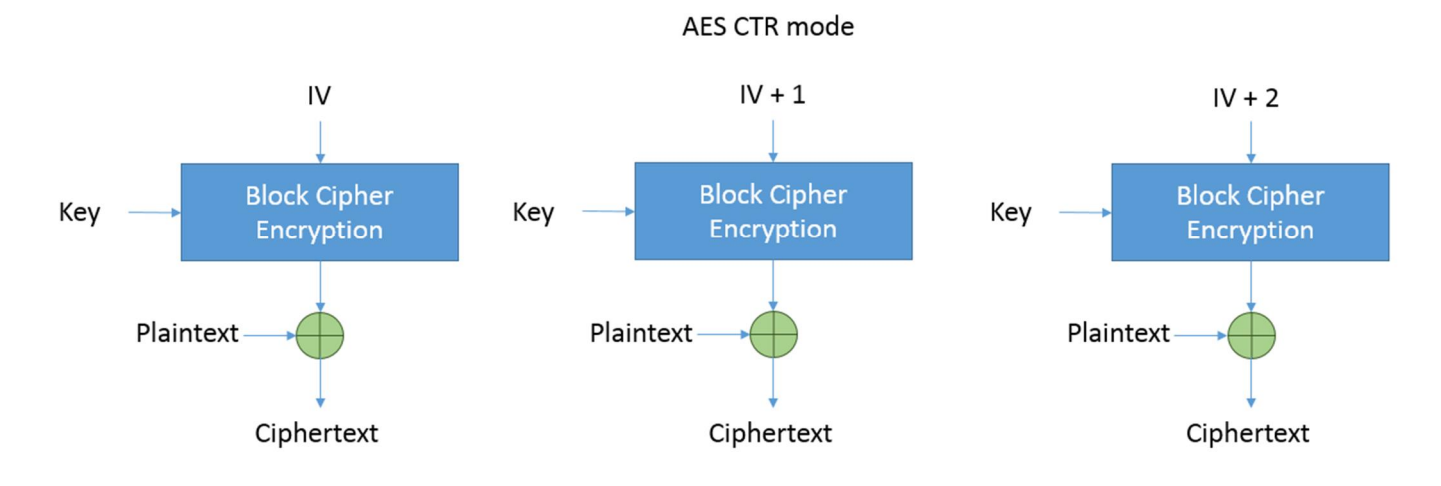

#### Struttura dati 0\_key

Ora viene generata la struttura dati 0\_key, sempre attraverso la chiamata alla subroutine Sub\_13597B:

pBuff\_0\_key = Sub\_13597B (master\_key\_pubblica, key\_privata, size IN, size
out)

La procedura per la generazione della struttura dati di 0\_key è analoga a quella di sk\_key, in questo caso viene utilizzata una "master key pubblica" memorizzata all'interno del file eseguibile al posto della chiave pubblica pk (quella del json).

| L | La master key pubblica "embedded" è: |    |    |    |    |    |    |    |    |    |    |    |    |    |    |    |
|---|--------------------------------------|----|----|----|----|----|----|----|----|----|----|----|----|----|----|----|
|   | 79                                   | CD | 20 | FC | E7 | ЗE | E1 | В8 | 1A | 43 | 38 | 12 | C1 | 56 | 28 | 1A |
|   | 04                                   | С9 | 22 | 55 | ΕO | D7 | 08 | BB | 9F | 0B | 1F | 1C | В9 | 13 | 06 | 35 |

# All'interno di 0\_key abbiamo la chiave privata dk cifrata attraverso la "master public key".

Anche la struttura dati O\_key, che vediamo nella figura sottostante, verrà memorizzata nel registro sotto l'omonima voce.

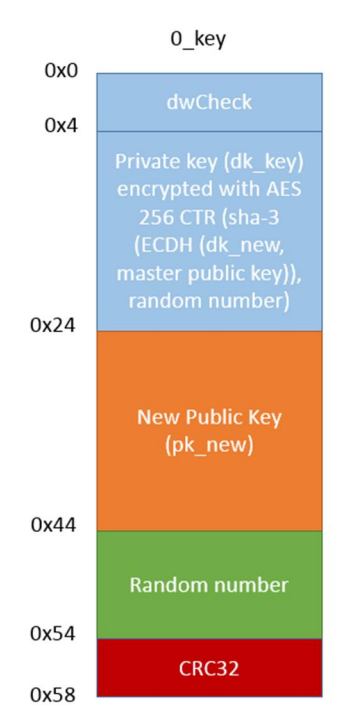

#### Chiave di registro "rnd\_ext"

All'interno della chiave di registro **REcfg** viene memorizzato il valore "rnd\_ext", che contiene l'estensione dei file cifrati calcolata in modo casuale.

#### Chiave di registro "stat"

All'interno della chiave di registro **REcfg** viene memorizzato il valore "stat", che contiene la seguente stringa formattata:

```
{"ver":%d,"pid":"%s","sub":"%s","pk":"%s","uid":"%s","sk":"%s","unm":"%s","ne
t":"%s","grp":"%s","lng":"%s","bro":%s,"os":"%s","bit":%d,"dsk":"%s","ext":"%
s"}
```

Questa viene memorizzata all'interno di "stat" in forma cifrata e codificata in base64.

| Nome | Descrizione                                                        |
|------|--------------------------------------------------------------------|
| ver  | Versione di Sodinokibi                                             |
| pid  | PID del json                                                       |
| sub  | SUB del json                                                       |
| pk   | PK del json                                                        |
| uid  | CRC32 di "processor brand string" e Volume Serial Number (8 bytes) |
| sk   | sk_key in BASE64                                                   |
| unm  | Nome utente                                                        |
| net  | Nome del computer                                                  |
| Grp  | Nome del gruppo di lavoro o dominio                                |
| Ing  | Codice lingua                                                      |
| bro  | True / False in base al codice della lingua                        |
| Os   | Sistema Operativo                                                  |
| Bit  | Valore 86 o 64                                                     |
| Dsk  | Informazioni dei dischi in base 64 (drive e spazio libero)         |
| Ext  | Estensione dei file cifrati                                        |

Paesi considerati "amici" sulla base del valore di "bro":

- Romania
- Russia
- Ucraina
- Bielorussia
- Estonia
- Lettonia
- Lituania
- Tajikistan
- Iran
- Armenia
- Azerbaijan
- Georgia
- Kazakistan
- Kyrgyzstan
- Turkmenistan
- Uzbekistan

Il ransomware Sodinokibi termina il processo corrente se la lingua della tastiera risulta essere appartenente alla lista dei paesi considerati "amici".

La stringa formattata "stat" viene cifrata con una chiave master pubblica memorizzata all'interno del file eseguibile.

#### La master key pubblica "embedded" è:

| 36 | 7D | 49 | 30 | 85 | 35 | C2 | C3 | 68 | 60 | 4B | 4B | 7A | ΒE | 83 | 53 |
|----|----|----|----|----|----|----|----|----|----|----|----|----|----|----|----|
| AB | ЕG | 8E | 42 | F9 | С6 | 62 | Α5 | DO | 6A | AD | С6 | F1 | 7D | F6 | 1D |

#### Istruzioni del riscatto

Successivamente vengono preparate le istruzioni del riscatto partendo dal body che viene estratto dal campo "nbody" della configurazione json.

Il body viene formattato con i seguenti valori:

- uid
- rnd\_ext
- stat in base 64

L'"uid" è l'user ID calcolato dal CRC di "processor brand string" e Volume Serial Number che viene utilizzato per comporre l'URL dove sarà possibile effettuare il pagamento del riscatto:

- http://aplebzu47wgazapdqks6vrcv6zcnjppkbxbr6wketf56nf6aq2nmyoyd.onion/<uid>
- http://decryptor.top/<uid>

#### Termina Processi e Cancella Shadow Copy

In questa fase vengono terminati i processi elencati nel JSON di configurazione alla voce "prc" e cancellate le Copie Shadow di Windows con il seguente comando:

```
cmd.exe /c vssadmin.exe Delete Shadows /All /Quiet & bcdedit /set {default}
recoveryenabled No & bcdedit /set {default} bootstatuspolicy
ignoreallfailures
```

#### Wipe

In seguito il malware verifica il valore di "wipe" nel JSON di configurazione e se posto a true cancella tutti i file contenuti nelle cartelle che corrispondono al valore "wfld" del JSON di configurazione.

#### Cifratura dei file

Viene creato un nuovo Thread che rimane in attesa sulla funzione "GetQueuedCompletionStatus".

Vengono enumerati tutti i file nei dischi locali e nelle cartelle di rete (solo se il parametro "net" del JSON di configurazione è a valore "*true*"), per procedere quindi alla cifratura dei file.

In ogni cartella viene creato un file .lock e le istruzioni del riscatto con nome {estensione random}-readme.txt.

Vengono esclusi dalla cifratura i file e le cartelle che corrispondono al campo JSON "wht" che contiene i sottocampi "fld", "fls" e "ext", che stanno rispettivamente per "folder", "files" e "estensione".

Ne riportiamo un esempio:

```
"wht": {
    "fld": ["google", "mozilla", "$windows.~bt", "programdata",
"$recycle.bin", "program files (x86)", "appdata", "msocache", "program
files", "windows.old", "$windows.~ws", "application data", "perflogs",
"windows", "boot", "intel", "system volume information", "tor browser"],
    "fls": ["bootsect.bak", "autorun.inf", "ntldr", "ntuser.dat.log",
"ntuser.ini", "boot.ini", "ntuser.dat", "bootfont.bin", "desktop.ini",
"thumbs.db", "iconcache.db"],
    "ext": ["exe"]
}
```

Per ogni file candidato alla cifratura viene generata una chiave di Salsa20 nel seguente modo:

```
push
        eax
                          ; var 20
call
         Calcola Key Privata Pubblica 1355B8; Calcola Key Privata Pubblica (pKeyPrivata, pKeyPubblica)
lea
        eax, [ebp+var_40]
push
        eax
        eax, [ebp+var_20]
lea
        offset pk_key_14D5A0 ; pk_key del registro
push
                          ; var 20
push
        eax
call
         Calcola SHA3 ECDH 135822 ; (Buffer IN, Key, Buffer OUT)
        eax, [ebp+var_20]
lea
push
        20h
push
        eax
call
         _Wrp_ZeroMemory_135966
        esi, [ebp+arg_0] ; struttura dati
mnu
        eax, [ebp+var_40] ; key di cifratura che viene copiata nella tabella master di Salsa20
lea
push
        40h
        100h
push
push
        eax
lea
        edi, [esi+108h]
push
        edi
          Set_Salsa_Tabella_136EA3
call
lea
        eax, [ebp+var_40]
push
        20h
push
        eax
         Wrp_ZeroMemory_135966
call
add
        esi, ØF8h
push
        8
                          ; size vettore
                            Buffer Vettore Inizializzazione
push
        esi
         _Calcola_RandomNumber_13578B ; _Calcola_RandomNumber (PBuffer, dwSize)
esi ; puntatore al Vettore di Inizializzazione IV
call
push
        esi
                           edi punta alla struttura Dati offset 0x108 Tbl Master Salsa
push
        edi
         Set_IV_Tabella_Salsa_136E85
call
add
        esp, 44h
push
        2 0h
                             size
                          :
push
        ebx
                             buffer
push
         Ø
         CRC32 1356DC
                          ; calcola in eax il CRC32 (val, buffer, size)
call
        ecx, [ebp+arg_0] ; struttura dati
mov
             ØCh
add
        esp,
pop
        edi
        [ecx+100h], eax ; crc32 del buffer D8
mov
        eax, dword 14D714
mov
рор
        esi
mov
        [ecx+104h], eax
        ebx
DOD
mou
        esp, ebp
pop
        ebp
retn
_CalcolaKeySalsa20_13289C endp
```

L'algoritmo di cifratura utilizzato da Sodinokibi è Salsa20.

La chiave di cifratura per Salsa20 è ottenuta in questo modo:

- 1. Calcola una nuova coppia di chiavi Private/Pubbliche ECC (dk\_new\_file, pk\_new\_file)
- Calcola SHA-3 (*dk\_new\_file\*pk\_key*) -> shared\_key\_salsa (dove *pk\_key* è la chiave pubblica memorizzata nel registro alla voce pk\_key). In shared\_key\_salsa avremo la chiave che viene inserita nella tabella master di Salsa20.
- 3. Calcola un numero casuale di 8 byte per il Vettore di inizializzazione della tabella master di Salsa20.
- 4. Compone la tabella master di Salsa20.

Viene creata in memoria una struttura dati che contiene:

- Handle del file da cifrare
- Sk\_key
- 0\_key
- pk\_new\_file
- Il vettore di inizializzazione di Salsa20
- Il CRC32 di pk\_new\_file
- Tabella master di Salsa20

Questa struttura dati viene passata al Thread creato in precedenza attraverso le funzioni API:

- CreateIoCompletationPort
- PostQueuedCompletionStatus

Il thread è in attesa sulla funzione API GetQueuedCompletionStatus, quando riceve una nuova chiamata inizia la fase di cifratura del file attraverso l'algoritmo Salsa20 e successivamente appende una parte della struttura dati che contiene i seguenti campi:

- Sk\_key
- 0\_key
- pk\_new\_file
- Il vettore di inizializzazione di Salsa20
- Il CRC32 di pk\_new\_file

La dimensione della parte appesa varia in base alla versione del malware Sodinokibi. Nelle versioni 1.0 e 1.1 la lunghezza è di 0xE0 byte mentre nella versione 1.2 è di 0xE4 byte.

In figura possiamo vedere lo schema di cifratura di Sodinokibi versione 1.1:

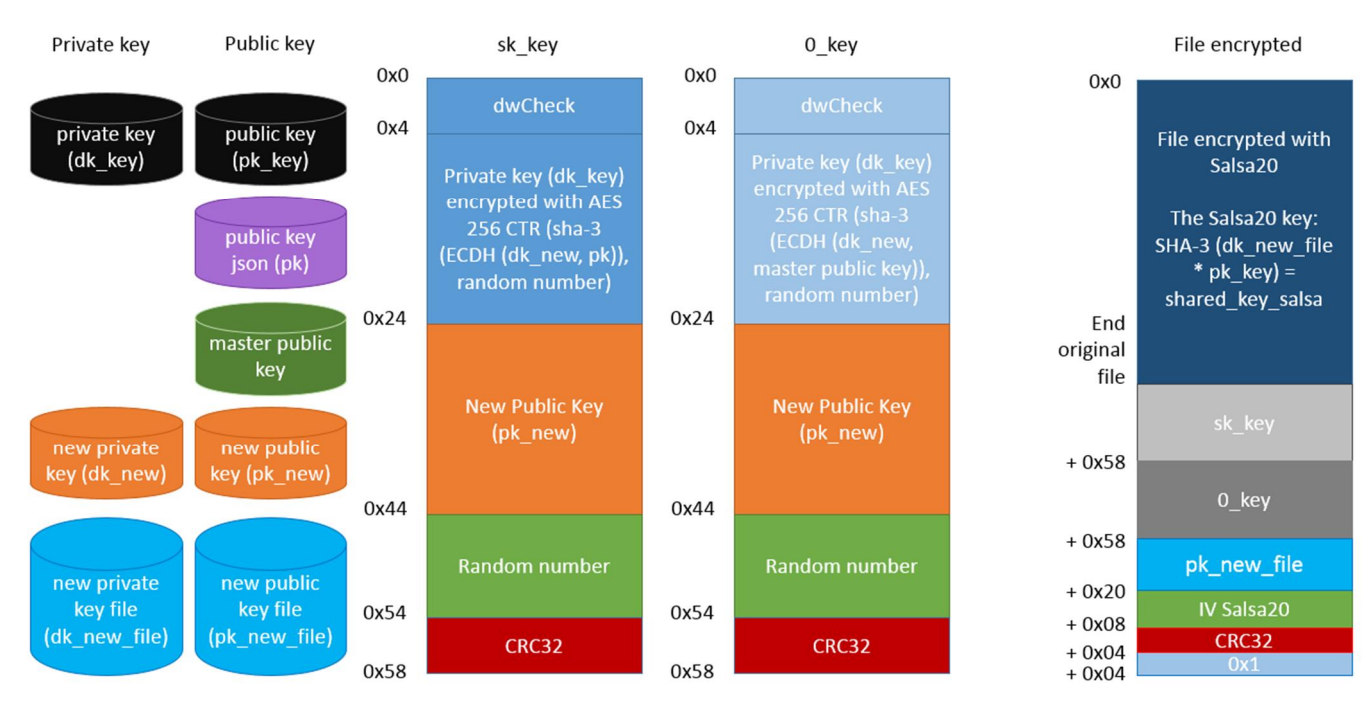

# REvil – Sodinokibi v. 1.1: encryption scheme

#### Immagine del desktop

Terminata la cifratura dei file, il passo successivo è la modifica dell'immagine del desktop, che possiamo vedere nella figura sottostante:

L'immagine viene generata utilizzando le funzioni API per la grafica BitMap e attraverso la funzione "DrawText" viene inserito il testo che viene caricato dal JSON di configurazione al campo "img".

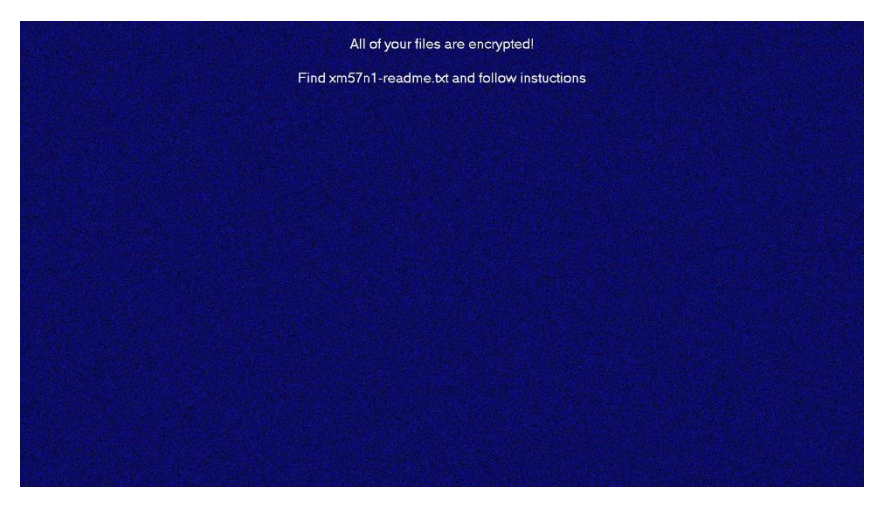

#### Server C2

All'interno del JSON di configurazione vi troviamo una lista di 1079 domini. Sodinokibi contatta ogni dominio di questa lista generando un URL attraverso un algoritmo DGA utilizzando i seguenti termini:

| Termine    | Estensione |
|------------|------------|
| wp-content | • jpg      |
| pictures   | • gif      |
| • news     | • png      |
| • pics     |            |
| • admin    |            |
| • data     |            |
| • temp     |            |
| • graphic  |            |
| • game     |            |
| • static   |            |
| assets     |            |
| • tmp      |            |
| uploads    |            |
| • images   |            |
| include    |            |
| • image    |            |
| content    |            |

#### https://<host>/<termine 1>/<termine 2>/<random chars>.<estensione>

Alcuni esempi:

- https://stagefxinc.com/wp-content/pictures/pmkapi.jpg
- https://birthplacemag.com/admin/pictures/hpxxqbak.gif
- https://clemenfoto.dk/news/pics/ohxkyt.gif
- https://wineandgo.hu/admin/pics/ahlpbrzo.jpg
- https://lexced.com/data/temp/hpttgdyg.png

Sodinokibi attraverso un "POST" invia ad ogni dominio della lista la struttura dati "stat" in forma cifrata.

Dalla nostra analisi solo i seguenti domini hanno risposto con "HTTP/1.1 200 OK":

| www.zuerich-umzug.ch        | geitoniatonaggelon.gr    |
|-----------------------------|--------------------------|
| belofloripa.be              | insane.agency            |
| www.soundseeing.net         | acb-gruppe.ch            |
| utilisacteur.fr             | www.cardsandloyalty.com  |
| www.airserviceunlimited.com | www.sbit.ag              |
| www.mediahub.co.nz          | yourhappyevents.fr       |
| www.irizar.com              | tieronechic.com          |
| www.cleanroomequipment.ie   | mariajosediazdemera.com  |
| www.pinkxgayvideoawards.com | www.skyscanner.ro        |
| www.rhino-turf.com          | 11.in.ua                 |
| mike.matthies.de            | funworx.de               |
| drbenveniste.com            | www.omnicademy.com       |
| scotlandsroute66.co.uk      | www.bratek-immobilien.de |
| m2graph.fr                  | metroton.ru              |

Ma questo non significa che uno di questi domini sia quello del server C2 di Sodinokibi.

# Pagamento riscatto

In base alle istruzioni del riscatto la vittima deve collegarsi ai seguenti domini per le modalità di pagamento:

- http://aplebzu47wgazapdqks6vrcv6zcnjppkbxbr6wketf56nf6aq2nmyoyd.onion/<uid>
- http://decryptor.top/<uid>

Come primo step viene richiesto di inserire l'estensione random e il valore "Key" contenuto nelle istruzioni del riscatto (si tratta della versione di "stat" cifrata in base 64).

| How to restore the computer? × +                  |                        | - o ×       | Your decompany, pristing difference of | +                                                                                                    | (A) ( (A)                                          | - n     |
|---------------------------------------------------|------------------------|-------------|----------------------------------------|----------------------------------------------------------------------------------------------------|----------------------------------------------------|---------|
| ← → C <sup>4</sup> ⓓ li ♣ https://decryptor.top/3 | 🐨 🔂 🔍 Cerca            | II\ ⊡ 🖨 💐 ≡ | (e) + G &                              | 0) 📾 https://doingdocrates.0                                                                                                    | © ☆                                                | 7 1/ 00 |
| 1 Enter the key here:                             |                        |             |                                        | Your computer has been infected                                                                                                    |                                                    |         |
|                                                   |                        |             |                                        | Variation with the register<br>tablesses with the register<br>memory and the register<br>the register of the register<br>the register of the register of the register of the register<br>the register of the register of the r                                                                                                    | )<br>Folios the<br>Lawarda<br>Isaari (Ine          |         |
|                                                   |                        |             |                                        | You have 6 days, 23:59:26 Current price 0.21952 *Type concreption the the price will be daubted *True concreption the the price will be daubted *True concreption the price wi                                                                                                    | 5475 RTC<br>= 2.500 U80<br>- 095 RTC<br>= 5000 U80 |         |
| 2. Enter the extension                            | name and click submit: |             |                                        | Litteen address story-station-planeters and story-station and the story story story and the story story stor                                                                                                    | nan actual cas                                     |         |
| Extension name                                    | SUBMIT                 |             |                                        | REINCERRE LINE DIPORT                                                                                                    |                                                    |         |
|                                                   |                        |             |                                        | How to decrypt files? Buy storms with the<br>Account or Service<br>to a velocitie and a decrypt the file yourself if you by you will be<br>not less theme<br>to company your het you recent to buy our poper, software<br>* address<br>* address<br>* | kerik<br>ransfor                                   |         |

Una volta inseriti i dati viene generato l'importo del pagamento e vengono fornite le istruzioni su come reperire i BitCoin ed in aggiunta una Chat di supporto come è possibile vedere nelle successive immagini:

| -> C @ | cobecypter tep.P # uto                                                                                                    | © û ± N D                                                                                                | (c) → C ⊕ D ▲ republication interface message D ☆ ★ M.                                                                                                    |
|--------|----------------------------------------------------------------------------------------------------|----------------------------------------------------------------------------------------------------|----------------------------------------------------------------------------------------------------|
|        | NTRICTORS GAUSSIPOST                                                                                                    | te tens use of the                                                                                       |                                                                                                    |
|        | How to decrypt files?                                                                                                    | Buy Bitcons with Back<br>Account or Bank Transfer                                                        |                                                                                                    |
|        | Was well will have able to charright the film years of F year by year will have<br>year film framework                                                                                                    | e Colesaria 🍵                                                                                            | More discussed to a the first standard provide the More and the More and the More a |
|        | In decrypt your files you need to buy our special software -<br>15 mod(d) Decryptor                                                                                                    | e Lis-Vende                                                                                              | encrypted LEWICELBy Decryption that you do not have nucl time                                                                                                    |
|        | *1 (c. reel goartee, Leviza dezydar tebr                                                                                                    | 4 Condense                                                                                               |                                                                                                    |
|        | How to buy 15hh0c15tj-Decryptor?                                                                                                    | e Controly                                                                                               | 15hh0c15ti-Decryptor price                                                                                                    |
|        | 1. Cardeo Ritzie, Wolla bise securitori d'Acciedor infot                                                                                                    | < BTOD rock                                                                                              |                                                                                                    |
|        | Buy recenses amount of UDDors Clover potentin by try in<br>DDDOrd VIII Clover VIII Clover Distance at these<br>Since in ONEXCRATTIC is in the data on the data of the<br>Network subset reconcerning to be bindly not transition<br>All shared in the reconcerning to be bindly not transition<br>All shared in the reconcerning the bindly not transition<br>All shared in the reconcerning of the data in the release rest<br>Deficiently Clover pages data and get at the transment<br>Deficiently Clover pages | Buy Bitton with<br>Check/DobleCare<br>e (75) *<br>Contines<br>* Kali<br>* Kali<br>* Exploses<br>* Bitton | You have 6 days, 23.50.10 Current price 0.259675 and                                                                                                    |
|        | Trial decryption<br>Values your to for fost 2Photodity Benyster<br>* The Bantmartherware ray bathware Dangle<br>+ yourde-come ages2Aholodity<br>+ yourde for man gate 2440-038                                                                                                    | Thy Bitcons with PayPal<br>V unsatterns<br>V Value<br>Mu Bitconsolith Center                             | Transfer for the second second s                                                                                                    |
|        | T yar-lie-orogi SMG:Bh                                                                                                    | Carlt Deposit                                                                                            |                                                                                                    |
|        | <ul> <li>maxine suprin pe su exclabled ruede</li> </ul>                                                                                                    | - workers and                                                                                            | * converting a 2/205475 late, with the relationships                                                                                                    |

Il wallet per il pagamento è generato in automatico per ogni vittima, il prezzo del riscatto è di 2500\$ che raddoppia a 5000\$ se non viene effettuato il pagamento entro 7 giorni.

# Come avviene la decifratura

Per recuperare i file cifrati da Sodinokibi è necessario conoscere la private key "dk\_key". Questa chiave viene cifrata all'interno di "sk\_key" e di "0\_key".

Gli autori di Sodinokibi recuperano la chiave "dk\_key" nei seguenti modi:

- 1. Decifrando sk\_key
- 2. Decifrando O\_key

| Per decifrare "sk_key" gli autori di Sodinokibi utilizzano la chiave privata                             |      | sk_key                |
|----------------------------------------------------------------------------------------------------|------|-----------------------|
| "dk" che solo loro conoscono. La chiave privata "dk" è la controparte                                    | 0x0  | dwCback               |
| All'interno della struttura "sk key" vi è in chiaro la chiave pubblica                                   | 0x4  | dwcheck               |
| "pk_new".                                                                                                |      | Driveto kov (dk. kov) |
| Viene calcolato il valore: dk * pk_new = <i>shared_key_new</i>                                           |      | encrypted with AES    |
| La " <i>shared_key_new</i> " è uguale anche a: dk_new*pk.                                                |      | 256 CTR (sha-3        |
| La private key (dk key) è cifrata con AES-256 CTR attraverso la "SHA-3                                   |      | (ECDH (dk_new, pk)),  |
| (shared_key_new)" e il random number (IV) che si trova all'offset 0x44.                                  | 0x24 | Tandon number         |
| Decifrando con AES-256 il buffer da 0x4 a 0x24 con "SHA-3                                                | 0724 |                       |
| (shared_key_new)" e il random number si ottiene "dk_key".                                                |      |                       |
| La stessa operazione può essere ripetuta partendo da " $0 \text{ key"}$ in questo                        |      | New Public Key        |
| caso per ottenere la "dk_key" viene utilizzata la master private key che                                 |      | (pk_new)              |
| solo gli autori di Sodinokibi conoscono.                                                                 |      |                       |
|                                                                                                    | 0x44 |                       |
|                                                                                                    |      | Random number         |
|                                                                                                    |      |                       |
|                                                                                                    | 0x54 |                       |
|                                                                                                    | 0x58 | CRC32                 |
|                                                                                                    | 0,00 |                       |
| Noto ora la dk. kay par datarminara la chiava di cifratura utilizzata in                                 |      |                       |
| Salsa20 si esegue la seguente operazione:                                                                |      | File encrypted        |
| SHA-3 (dk_key *pk_new_file) = shared_key_salsa                                                           | 0x0  |                       |
| Dove <a href="https://www.file">pk_new_file</a> è la chiave pubblica appesa in chiaro alla fine del file |      | File encrypted with   |
| cifrato.                                                                                                 |      | Salsa20               |
|                                                                                                    |      |                       |

shared\_key\_salsa è anche uguale a SHA-3 (dk\_new\_file\*pk\_key)

In shared\_key\_salsa avremo la chiave che viene inserita nella tabella master di Salsa20. A questo punto è possibile decifrare i file attraverso la shared\_key\_salsa.

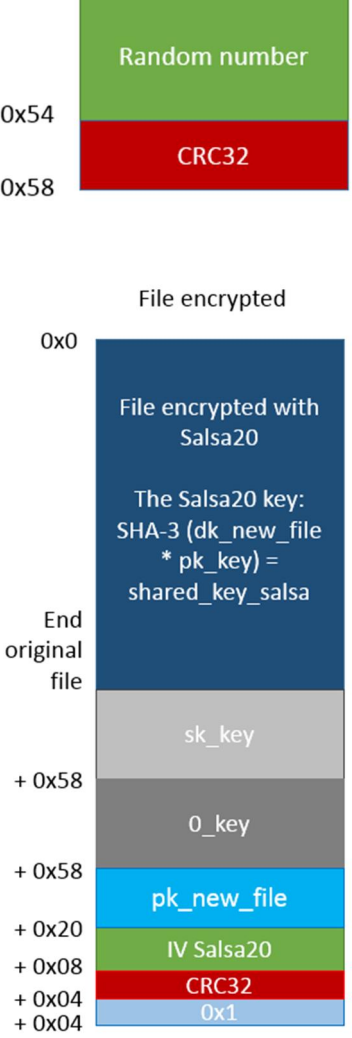

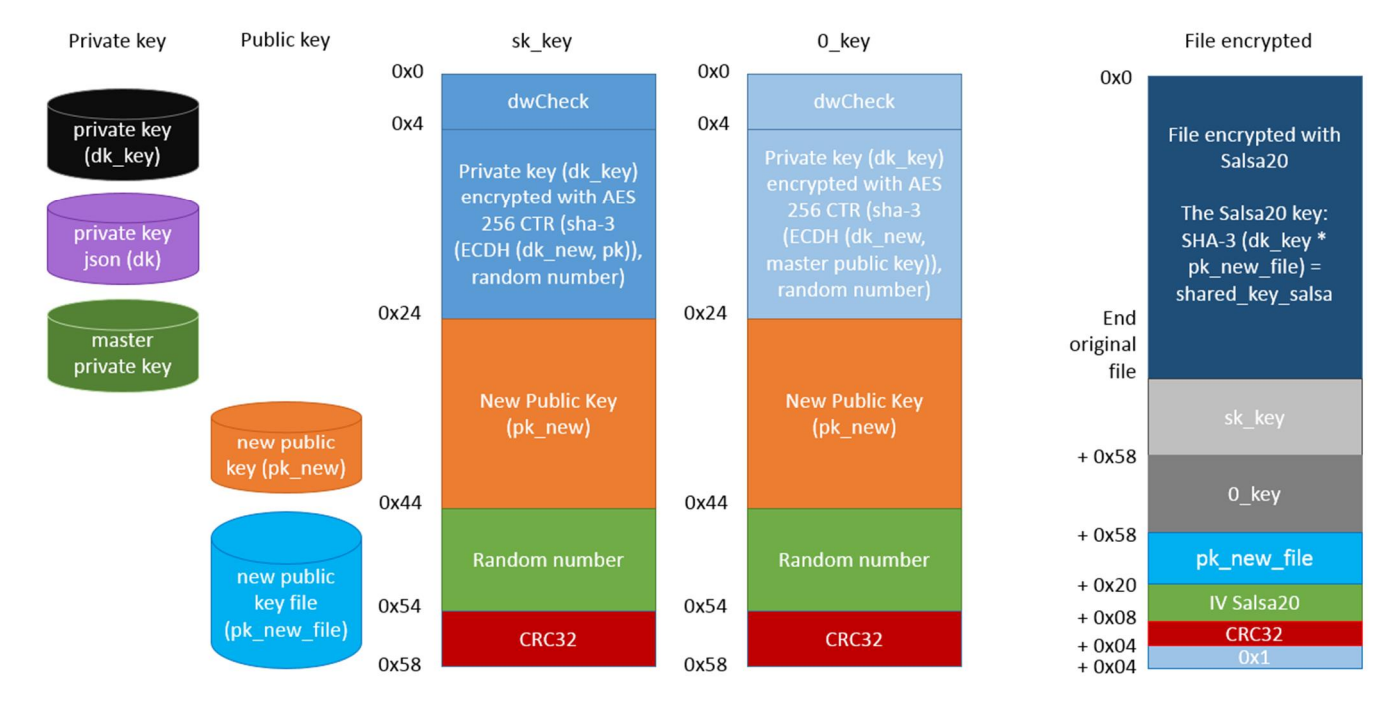

# REvil – Sodinokibi v. 1.1: decryption scheme

# Versioni

Gli autori di Sodinokibi hanno sviluppato le seguenti versioni:

| Versione | Data       | Dimensione Dati appesi |
|----------|------------|------------------------|
| 1.0a     | 2019-04-23 | 0xe0                   |
| 1.0b     | 2019-04-27 | 0xe0                   |
| 1.0c     | 2019-04-29 | 0xe0                   |
| 1.1      | 2019-05-05 | 0xe0                   |
| 1.2      | 2019-06-10 | 0xe4                   |
| 1.3      | 2019-07-08 | 0xe4                   |

### Versione 1.2

Nella versione 1.2 è stata aggiunta la chiave di registro "sub\_key" che contiene la chiave pubblica del json di configurazione (pk) e la dimensione dei datti appesi nei file cifrati è di 0xe4 bytes, dove viene aggiunta un ulteriore dword di controllo con valore 0.

📕 🛃 📴

10020

ebx

dword ptr [edi]

edx, eax [ebp+hService], edx

edx, edx short loc\_FDC3790

**OpenServiceW** 

push

push push

call

test jz

mov mov

#### Versione 1.3

Nella versione 1.3 è stato aggiunto il campo "svc" nel json di configurazione, in questo campo è contenuto una lista di servizi da cancellare, come possiamo vedere in figura.

Inoltre per verificare se la vittima appartiene ad uno stato "amico", oltre al controllo della tastiera sono stati aggiunti i controlli sulla lingua default e di sistema, come possiamo vedere in figura.

📕 🔏 🖼 push ecx рор xor eax, eax [ebp+var\_38], esi edi, [ebp+var\_34] mov lea rep stosd lea eax, [ebp+var\_38] push eax . push SERVICE CONTROL STOP . push edx call **ControlService** edi, [ebp+hService] mov push edi ; hService test eax, eax short loc\_FDC378A jz 🗾 🚄 🔛 call DeleteService eax, eax test short loc\_FDC3789 jz push ebp . Mov ebp, esp sub esp, 48h push esi [ebp+var\_48], 419h ; LANG\_RUSSIAN mov [ebp+var\_44], 422h [ebp+var\_40], 423h mov mov mov [ebp+var\_3C], 428h mov [ebp+var\_38], 42Bh mov [ebp+var\_34], 42Ch [ebp+var\_30], 437h [ebp+var\_2C], 43Fh mov mov [ebp+var\_28], mov 440h [ebp+var\_24], 442h mov mov [ebp+var\_20], 443h [ebp+var\_1C], 444h [ebp+var\_18], 818h [ebp+var\_14], 819h [ebp+var\_10], 82Ch mnu mov mov mov [ebp+var\_C], 843h mov [ebp+var\_8], 45Ah
[ebp+var\_4], 2801h ; SUBLANG\_ARABIC\_SYRIA mov mov GetUserDefaultUILanguage call movzx esi, ax GetSystemDefaultUILanguage call movzx ecx, ax eax, eax xor

Usa WQL per la determinazione della creazione dei processi:

SELECT \* FROM \_\_InstanceCreationEvent WITHIN 1 WHERE TargetInstance ISA
'Win32\_Process'

Inoltre utilizza una nuova chiave di registro al posto della "REcfg":

• HKEY\_LOCAL\_MACHINE\SOFTWARE\QtProject\OrganizationDefaults

All'interno di QtProject\OrganizationDefaults vengono creati i seguenti valori:

- pvg
- sxsP
- BDDC8
- f7gVD7
- Xu7Nnkd
- sMMnxpgk

Tabella di confronto tra la versione 1.2 e 1.3:

| Vers. 1.2: REcfg | Vers. 1.3: QtProject\OrganizationDefaults |
|------------------|-------------------------------------------|
| sub_key          | pvg                                       |
| pk_key           | sxsP                                      |
| sk_key           | BDDC8                                     |
| 0_key            | f7gVD7                                    |
| rnd_ext          | Xu7Nnkd                                   |
| stat             | sMMnxpgk                                  |

# Telemetria

E' stato monitorato l'andamento delle campagne malware di Sodinokibi nell'arco dei mesi di Aprile 2019/Luglio 2019.

Nella tabella sottostante possiamo vedere le campagne monitorate:

| Data Campagna PK PID SUB Versione                                                      | Data compilazione   |
|----------------------------------------------------------------------------------------|---------------------|
| 25/04/2019 Oracle Weblogic nAjfiPcolyelwwCkM1hLhXo5HUQMtrAB+7m8eHzerho= 7 3 1.0a       | 2019-04-23 18:21:53 |
| 25/04/2019 Oracle Weblogic nAjfiPcolyelwwCkM1hLhXo5HUQMtrAB+7m8eHzerho= 7 3 1.0a       | 2019-04-23 18:21:53 |
| 25/04/2019 Oracle Weblogic nAjfiPcolyelwwCkM1hLhXo5HUQMtrAB+7m8eHzerho= 7 3 1.0a       | 2019-04-23 18:21:53 |
| 25/04/2019 Oracle Weblogic nAjfiPcolyelwwCkM1hLhXo5HUQMtrAB+7m8eHzerho= 7 3 1.0a       | 2019-04-23 18:21:53 |
| 25/04/2019 Oracle Weblogic nAjfiPcolyelwwCkM1hLhXo5HUQMtrAB+7m8eHzerho= 7 3 1.0a       | 2019-04-23 18:21:53 |
| a54FxmOM4c90SBAgCVw4ykJv62ImcbOvaHKwO8OKegI= 19 29 1.0b                                | 2019-04-27 18:11:51 |
| a54FxmOM4c90SBAgCVw4ykJv62ImcbOvaHKwO8OKegI= 19 29 1.0c                                | 2019-04-29 19:06:06 |
| a54FxmOM4c90SBAgCVw4ykJv62ImcbOvaHKwO8OKegI= 19 29 1.0c                                | 2019-04-29 19:06:06 |
| N3lqbCUZr/g/XgALTUaGw7K8E5UvA+CcRa5zto0xg0A= 20 45 1.0c                                | 2019-04-29 19:06:06 |
| TmrkEVU29HHz1nfhwl0C6p4U5syGzUCmcyAJQnZSHyY= 8 10 1.0c                                 | 2019-04-29 19:06:06 |
| 4hKQrOidB69uTPA/7uaOuTipRsh2y956X1K+jyyLUjA= 17 11 1.1                                 | 2019-05-05 17:38:48 |
| eYI9jfld2wfrBiZk/ABspJesaySH6q+XbmHRQ55NBkE= 19 100 1.1                                | 2019-05-19 18:08:46 |
| w0qhPcoO83YCbvmGl4ySs7ZiTUaT5YAk0DXIM/hOnjQ= 20 44 1.1                                 | 2019-05-22 18:42:29 |
| Xew60HCSStmaZwEnoW4XuhBiy5l3SyKugEH5PM4P7RA= 15 19 1.1                                 | 2019-05-22 18:42:29 |
| io3ctxJXtLLzcA1anNSmn/tKeId5pGV/mVuqwvms3g= 20 46 1.1                                  | 2019-05-22 18:42:29 |
| eYI9jfld2wfrBiZk/ABspJesaySH6q+XbmHRQ55NBkE= 19 100 1.1                                | 2019-05-22 18:42:29 |
| ClwOJSOhyaamJ5eplhJrLN5UJdwH29Ky8t+Yn3WeLzg= 30 128 1.1                                | 2019-05-24 14:41:21 |
| duPwGxBEa19yzAl27JhOVXw155oZWe3CWVbWJ7uwhBU= 16 165 1.1                                | 2019-05-24 14:41:21 |
| 24/05/19 RDP 2Dj6WyDEOKff6CVJadXjX+ogDuXN/Xnldr/Wffa6/B0= 19 36 1.1                    | 2019-05-24 14:41:21 |
| 03/06/19 Malpam pzprC6xbhNFhM/+qJl6gCrd2pnCgyRdai+B89OUhWAw= 30 97 1.1                 | 2019-05-24 14:41:21 |
| m7cFgORjiUsRFy4odzcrLk+3iOTw9TNGLdSy6RjQImQ= 19 96 1.1                                 | 2019-06-03 18:09:45 |
| pzprC6xbhNFhM/+qJl6qCrd2pnCqyRdai+B89OUhWAw= 30 97 1.1                                 | 2019-06-03 18:09:51 |
| U5gGGTWKYrgvh5QFI+53Jc7aj8ntwjj0C4ai0/2A+jg= 34 298 1.1                                | 2019-06-03 18:09:51 |
| N9tiPqA45L8cXACRHIBdJFayV8M5MEF4JjppDRO+oHU= 30 113 1.1                                | 2019-06-03 18:09:51 |
| pzprC6xbhNFhM/+qJl6gCrd2pnCgyRdai+B89OUhWAw= 30 97 1.1                                 | 2019-06-03 18:09:51 |
| p+iVJIiHGF12r1Q7fPSAF3Y36m0DmS4bb0tZMLKszAI= 16 288 1.1                                | 2019-06-03 18:09:51 |
| 1LSb3+cEvUYZYvzU06n8wFiQCczYZ0MrZwUCy0HN7TY= 34 295 1.1                                | 2019-06-03 18:09:51 |
| fXWQXz00r53eh4p5JZnqYlilQ+tPjrrni5z6Y+Ocvw0= 16 267 1.1                                | 2019-06-03 18:09:51 |
| F5YmiEk1fBN5E7SkF7sRqBE5+QRpLLYtk0ONclTtzWM= 16 250 1.1                                | 2019-06-03 18:09:51 |
| KtKn8udbrebS5jbzcimIkGAbGMIwX9Ks85rOWrmJ23Q= 28 285 1.2                                | 2019-06-10 15:29:32 |
| jD6pLfwUHIEoWBKadlZ4A78CLm8I0UKIzdzW7XautWE= 33 357 1.2                                | 2019-06-10 15:29:32 |
| w2TWFCLDTFMuBv5VN6eA5NHyUM7SRRLt+hluKWXk8mE= 40 450 1.2                                | 2019-06-10 15:29:32 |
| PdQtqjCAKZmlJn1Fbw1ZGic+XVzOOTwt4Gm1gdXGsXg= 16 314 1.2                                | 2019-06-10 15:29:32 |
| X5KVRMdkoLhmeigRMY9Ve4j+/3uVeOOjDgMAM4V22mA= 12 313 1.2                                | 2019-06-10 15:29:32 |
| Xew60HCSStmaZwEnoW4XuhBiy5I3SyKugEH5PM4P7RA= 15 19 1.2                                 | 2019-06-10 15:29:32 |
| /SvNLPYVd04yhjQWFntNHZ0bsHYz2DzRIF+HjkQuTmE= 33 331 1.2                                | 2019-06-10 15:29:32 |
| 18/06/19 Malspam – Booking Js9mSQ5X8GfxGiHDyNSEBzRCDIONrR0tet7eKc6ptCk= 27 439 1.2     | 2019-06-10 15:29:32 |
| 19/06/19 Malspam – DHL ClwOJSOhyaamJ5epihJrLN5UJdwH29Ky8t+Yn3WeLzg= 30 128 1.2         | 2019-06-10 15:29:32 |
| Js9mSQ5X8GfxGiHDyNSEBzRCDIONrR0tet7eKc6ptCk= 27 439 1.2                                | 2019-06-18 19:36:45 |
| w6mw66IFMUJDfNK5Y4RQDLCGX6MPgfNXlaY42EhURkM= 17 538 1.2                                | 2019-06-18 19:36:45 |
| vYOXI2Z84mknj8GgTaOG/tyi9eAg0Kv8cTvgCPE3Jkg= 7 474 1.2                                 | 2019-06-18 19:36:45 |
| 19/06/19 Winrar vYOXI2Z84mknj8GgTaOG/tyi9eAg0Kv8cTvqCPE3Jkg= 7 474 1.2                 | 2019-06-18 19:36:45 |
| 19/06/19 Winrar vYOXI2Z84mknj8GgTaOG/tyi9eAg0Kv8cTvgCPE3Jkg= 7 474 1.2                 | 2019-06-18 19:36:45 |
| 24/06/19 RigEK qmLSnN9s+6ZosKo1tV0sbdd6RjBKuJ4pkq66+7tRWHY= 35 531 1.2                 | 2019-06-18 19:36:45 |
| 26/06/19 Targeting South Korea w6mw66IFMUJDfNK5Y4RQDLCGX6MPgfNXIaY42EhURkM= 17 538 1.2 | 2019-06-18 19:36:45 |
| 25/06/19 Malspam - Booking RJLY2jLnGa3qAJx5s3sIwI0flZjJFSxHjZgDYwHKaBI= 27 564 1.2     | 2019-06-24 15:53:35 |
| 01/07/19 RigEK Zrui05IT0bzVjJv7WuNIq6PZyXjBMEStA2eSxQT8TjY= 22 607 1.2                 | 2019-06-24 15:53:35 |

Nella tabella possiamo vedere i seguenti campi:

- 1. Data Campagna
- 2. Tipologia Campagna
- 3. PK (chiave pubblica presente nel JSON di configurazione)
- 4. PID presente nel JSON di configurazione
- 5. SUB presente nel JSON di configurazione
- 6. Versione di Sodinokibi
- 7. Data di compilazione del file master di Sodinokibi

Il campo PID va ad identificare il gruppo che ha acquistato il servizio Ransomware Sodinokibi (RAAS). Il campo SUB sembra invece identificare la "SUBSCRIPTION" ovvero il periodo di validità del servizio.

Le coppie PID & SUB uguali hanno sempre la stessa chiave pubblica PK come si può vedere nei casi PID: 7 e SUB: 3.

Si può notare che il gruppo con PID 7 è stato il primo ad usare Sodinokibi attraverso la campagna che sfruttava la vulnerabilità di Oracle Weblogic il 25 Aprile 2019 (SUB: 3), lo stesso gruppo sembra essere associato alla campagna dell'attacco di Watering Hole al distributore italiano di Winrar il 19 Giugno 2019 con una nuova SUB: 474.

Come si può vedere il gruppo con PID: 7 ha acquistato più periodi di sottoscrizione. Utilizzando il trio PID-SUB-PK si possono individuare le campagne associate allo stesso attore.

Fino ad inizio Luglio 2019 il PID con valore più alto è stato 40 facendo quindi ipotizzare che vi siano almeno 40 gruppi differenti. Il valore massimo di SUB è stato 607 che potrebbe indicare siano stati acquistati almeno 607 periodi di sottoscrizione.

Nel grafico visibile qui sotto mettiamo in relazione la data di compilazione del malware con il valore SUB contenuto nel JSON di configurazione. E' subito possibile notare come la crescita sia in forte aumento facendo supporre che il CryptoMalware Sodinokibi sia appunto distribuito con il metodo "as-a-service"

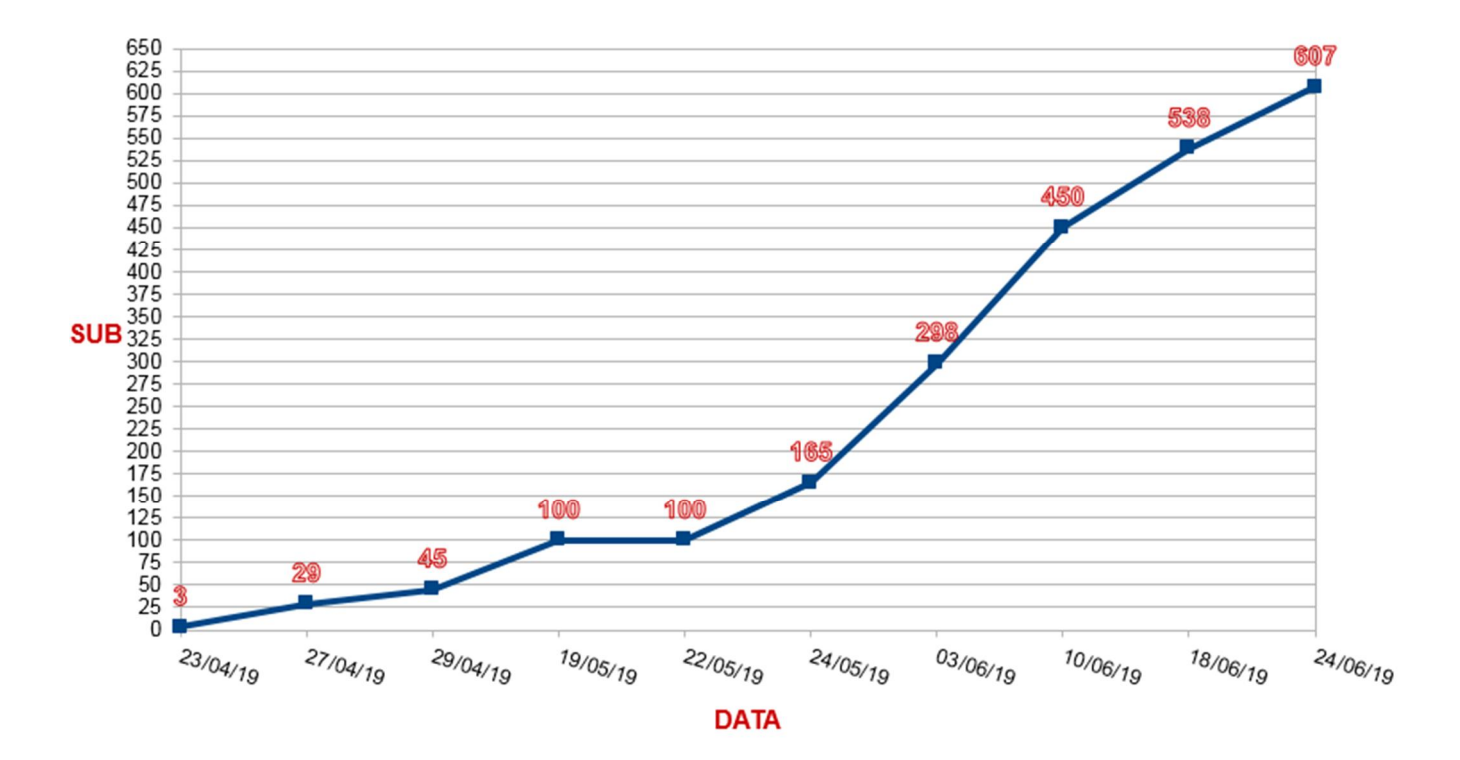

# Conclusioni

Il Ransomware Sodinokibi è stato realizzato da soggetti con un certo livello di conoscenza tecnica ed è attivamente sviluppato, molto probabilmente non sono alla loro prima creazione di Ransomware.

Il progetto è chiaramente strutturato per essere distribuito come servizio (raas).

Il Ransomware Sodinokibi utilizza lo scambio di chiavi ECDH e la cifratura dei dati avviene attraverso l'algoritmo Salsa20.

La distribuzione nell'ultimo mese ha avuto una forte impennata, attraverso varie tipologie di diffusione come Malspam, RigEK, attacchi RDP, ecc. Molto probabilmente la recente decisone dei creatori di GandCrab di chiudere ufficialmente il progetto ha aperto la strada a nuovi attori e Sodinokibi sembra aver sfruttato subito l'occasione.

# IOC

#### MD5:

DB42F17991A7BA10218649B978D78674 E713658B666FF04C9863EBECB458F174 16863F6727BC5DD44891678EBCA492D2 FD3F3AF76D31D8F134E2E02463D89D29 6E543C13594F987A6051BC3D9456499F CCFDE149220E87E97198C23FB8115D5A FB68A02333431394A9A0CDBFF3717B24 692870E1445E372DDD82AEDD2D43F9B8 DB6D3A460DEDE97CA7E8C5FBFAEF3A72 48A673157DA3940244CE0DFB3ECB58E9 79F2341510D9FB5291AEFC3E69D18253 3DF42FA9732864A9755F5C8FB7ED456A URL:

aplebzu47wgazapdqks6vrcv6zcnjppkbxbr6wketf56nf6aq2nmyoyd.onion decryptor.top